### آموزش نصب سیستم عامل رد هت(Red Hat)

سیستم عامل (RHEL) Red Hat Enterprise Linux بیکی از محبوب ترین توزیع های لینوکس است که بیشتر در محیطهای سازمانی، دیتاسنترها و زیرساختهای ابری کاربرد دارد. استفاده از این سیستم عامل مزایایی مانند امنیت، پایداری و پشتیبانی رسمی را برای کاربران به ارمغان می آورد .نصب سیستم عامل رد هت ممکن است در نگاه اول برای کاربران تازهکار پیچیده به نظر برسد، اما وجود راهنمای زیر این فرآیند را ساده کرده است.

برای آشنایی با سیستم عامل رد هت و کاربردهای آن کلیک نمایید:

Red Hat**چیست** 

# مرحله اول: دانلود سیستم عاملRed Hat

پیش از هر اقدامی برای نصب سیستم عامل رد هت لازم است که فایل نصب آن را به دست آوریم. مرجع اصلی این سیستم عامل سایت <u>https://www.redhat.com</u>نام دارد. با این حال لینک مستقیم دانلود، از مرجع ایرانی را نیز در ادامه پیوست کرده ایم. پیش شروع دانلود به نکات زیر توجه نمایید:

- نسخهای متناسب با سختافزار خود) معمولاً x86\_64 برای سیستمهای معمولی (انتخاب نمایید.
- مطمئن شوید که سیستم شما شرایط حداقلی (رم 2 گیگ / فضای دیسک 10 گیگ) را دارد.
- برای دانلود سیستم عامل رد هت و نصب بر روی هر دستگاه، نسخه متناسب با آن را انتخاب نمایید:

| نسخه                | مناسب برای         | دانلود سیستم عامل رد هت |
|---------------------|--------------------|-------------------------|
| RHEL Server         | سرورها، ديتاسنترها | لينک                    |
| RHEL Workstation    | دسکتاپهای حرفهای   | لينک                    |
| <b>RHEL Minimal</b> | نصب سبک و سفارشی   | <u>لینک</u>             |

# مرحله دوم: ساخت USB قابل بوت برای نصبRed Hat

پس از دانلود فایلISO ، برای نصب سیستم عامل رد هت نیاز به یک فلش مموری قابل بوت با حداقل 8 گیگ بایت فضا داریم. همچنین با توجه به نوع سیستم عامل فعلی خود، باید یکی از نرم افزارهایBalena Etcher ، Rufusیا dd را دانلود نمایید:

### نرم افزار Rufus برای کاربرانی که سیستم عامل ویندوزی دارند:

- ttps://rufus.ie را از این آدرس دانلود کنید
  - 2. برنامه را اجرا کنید، نیازی به نصب ندارد و پرتابل است.
    - .3 تنظیمات زیر را برای هر گزینه انجام دهید :
- ، Device: فلش مموری ای که می خواهید قابل بوت شود را انتخاب کنید .
  - Boot selection: والنود شده از Red Hat را انتخاب کنید.
- EPartition scheme: اگر سیستم شما از UEFI پشتیبانی می کند: گزینه GPT را انتخاب کنید.
  - File system: معمولاً به صورت خودکار FAT32 یا NTFS انتخاب می شود.
- 4. روی دکمه Start کلیک کنید. توجه کنید که تمام اطلاعات موجود در فلش پاک می شوند.
  - 5. در صورت ظاهر شدن پیغام هشدار درباره فرمت شدن فلش، روی OK کلیک کنید.

#### دستور dd برای کاربرانی که سیستم عامل لینوکسی دارند:

ابتدا فلش را وصل کنید و نام دستگاه آن را پیدا کنید (مثلاً .(dev/sdb/سپس از دستور زیر استفاده نمایید:

sudo dd if=/path/to/rhel.iso of=/dev/sdX bs=4M status=progress && sync

#### سپس نام فلش را با مسیر فایل ISO جایگزین کنید. حتما نام را درست انتخاب کنید، زیرا قابل بازگشت نیست:

- ISO با مسیر فایل/path/to/rhel.iso •
- /dev/sdb/ (مثلاً (مثلاً)

## مرحله سوم: ورود به محیط نصب سیستم عامل رد هت

#### تصوير

بعد از آمادهسازی فلش USB قابل بوت، حالا نوبت آن است که سیستم خود را از طریق این فلش بوت کرده و وارد محیط نصب Red Hat Enterprise Linux شوید. در این مرحله، شما باید ترتیب بوت (Boot Order)سیستم تان را تغییر دهید تا بهجای هارد دیسک، فلش بهعنوان منبع اصلی بوت شناسایی شود.

۱ .اتصال فلش و ری استارت سیستم:

- فلش مموری حاوی Red Hat را به سیستم وصل کنید.
  - سیستم را ری استارت (یا روشن) کنید.
- پس از روشن شدن سیستم، کلید مخصوص ورود به BIOS/UEFI را فشار دهید:

BIOS/UEFI:در:Boot Order) در:BIOS/UEFI

اگر از حالت Secure Boot استفاده میکنید، بهتر است آن را غیرفعال کنید تا نصب RHEL بدون مشکل انجام شود.

- 1. وارد بخش Boot شوید.
- 2. گزینه مربوط به Boot Priority یا Boot Sequence را پیدا کنید.
- 3. USB Drive یا Removable Device را در اولویت اول قرار دهید.
- 4. تغییرات را ذخیره کنید) .معمولا کلید F10 برای ذخیره و خروج است.(

Red Hat نصب3.

lect Install Red Hat Enterprise Linux in the boot menu and press

nter

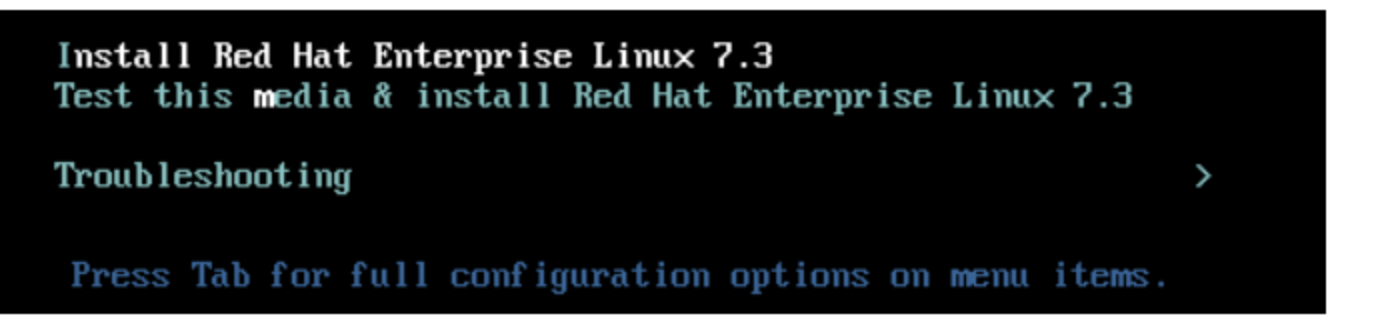

اگر ترتیب بوت بهدرستی تنظیم شده باشد، بعد از ریاستارت سیستم با پیغامی مشابه زیر مواجه خواهید شد :

> Install Red Hat Enterprise Linux 9 Test this media & install Red Hat Enterprise Linux 9 Troubleshooting

در این حالت گزینه اول را یعنی (Install Red Hat Enterprise Linux) انتخاب نمایید و Enter را بفشارید. سپس چند لحظه صبر کنید تا محیط گرافیکی نصب (Anaconda Installer) بارگذاری شود.

## مرحله چهارم: تنظیمات سیستم عامل رد هت

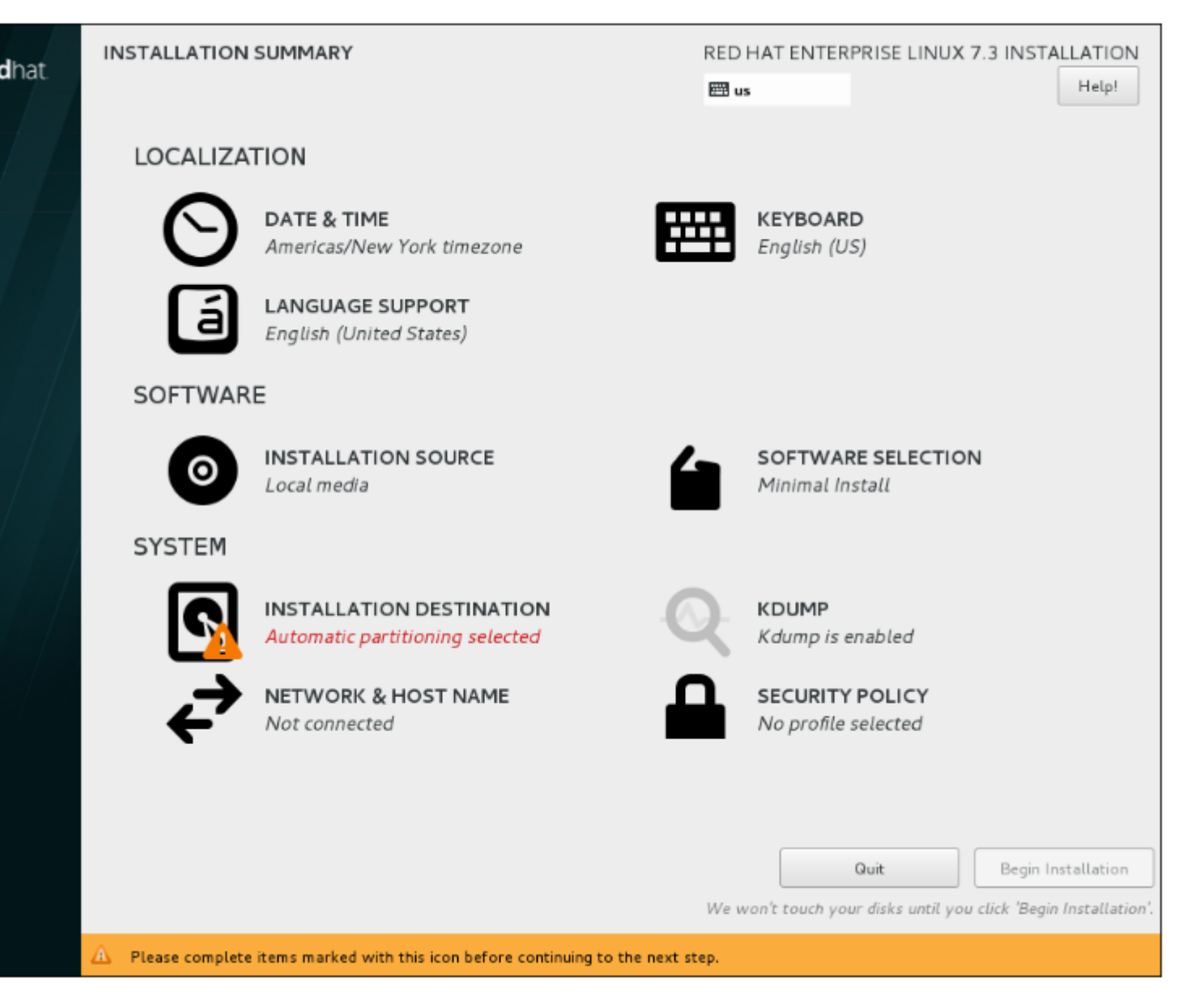

بعد از بوت موفق سیستم از روی فلش، وارد محیط گرافیکی نصب Red Hat میشوید. این محیط که به نام Anaconda Installer شناخته میشود، مراحل نصب را بهصورت مرحله به مرحله و قابل فهم نمایش میدهد.

انتخاب زبان و منطقه

- انتخاب مقصد نصب(Installation Destination)
- Network & Hostname) تنظیمات شبکه و نام میزبان
  - تنظیم منطقه زمانی(Time & Date)
  - انتخاب محیط نصب(Software Selection)

# مرحله پنجم: آغاز فرآیند نصب سیستم عامل رد هت

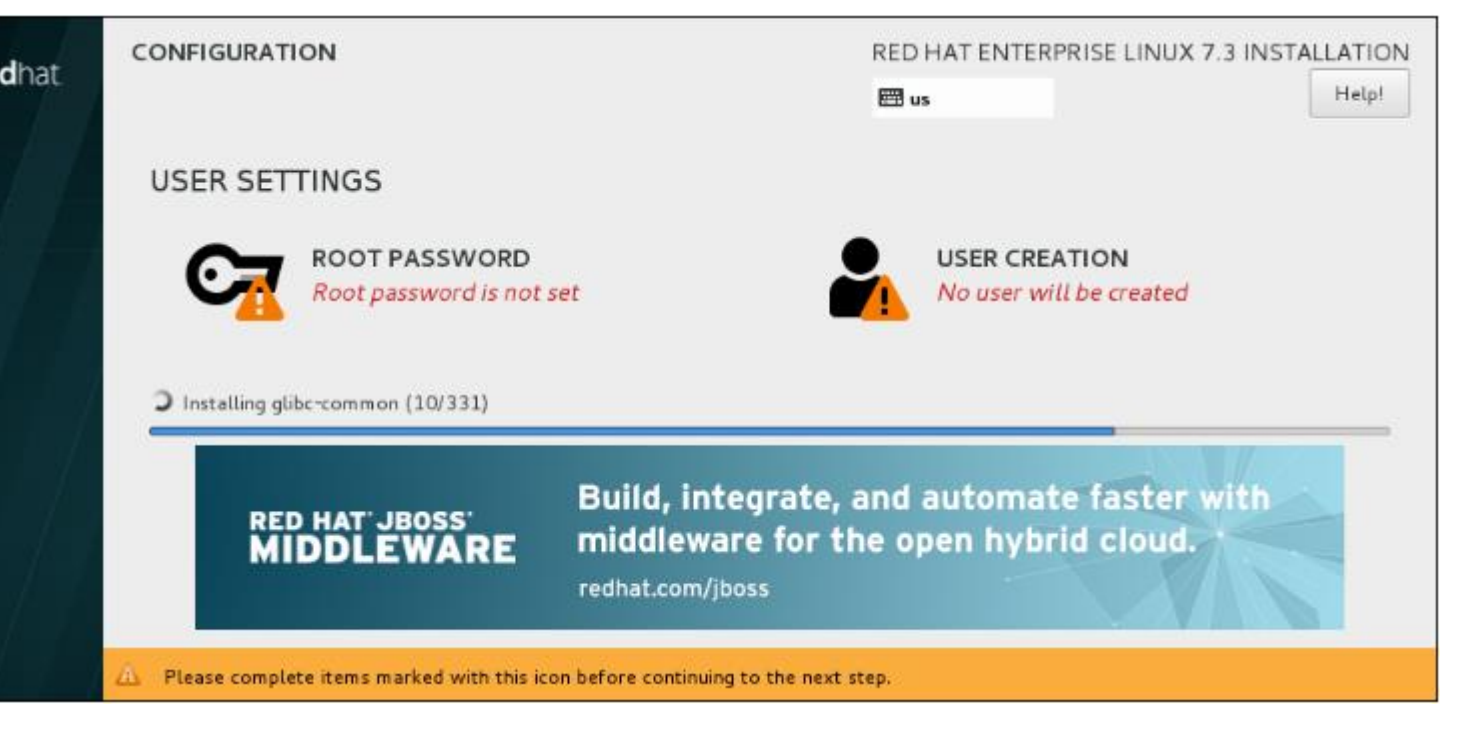

پس از اتمام تنظیمات بالا، اینک زمان آغاز مراحل اصلی نصب سیستم عامل Red Hat است. در این مرحله دکمه Begin Installation در پایین صفحه فعال می شود. روی آن کلیک کنید تا دو گزینه زیر برای پیکربندی سیستم عامل رد هت ظاهر شوند :

#### **Root Password:**

- رمز عبور برای کاربر مدیر سیستم (root) را تنظیم کنید.
- از رمز قوی استفاده کنید (ترکیب عدد، حرف و نماد).

#### **User Creation:**

- میتوانید یک کاربر معمولی هم ایجاد کنید.
- تیک "Make this user administrator" را بزنید تا دسترسی sudo داشته باشد.

#### پایان نصب و ریاستارت سیستم:

- س از پایان فرآیند نصب، دکمه Reboot System ظاهر می شود.
  - روی آن کلیک کنید.
- فلش USB را از سیستم خارج کنید تا دوباره از روی آن بوت نشود.

# راه حل مشکلات اتصال به سیستم عامل رد هت

در این جدول، به مشکلات رایج کاربران هنگام نصب و اتصال به سیستم عامل رد هت پرداخته ایم و به همراه هر مشکل، راهحل های سریع و عملی برای رفع آنها نیز ارائه شده اند:

| راەحل پیشنهادی                                                                                                    | مشکل رایج                                         |
|----------------------------------------------------------------------------------------------------|---------------------------------------------------|
| ۱ .ترتیب بوت را بررسی کنید؛ اطمینان حاصل کنید که هارد<br>دیسک اولویت دارد.<br>۲ Secure Boot .را در BIOS غیرفعال کنید.                                | سیستم بعد از نصب Red Hat بالا<br>نمی آید.         |
| ۱.در بخش "Network & Hostname" بررسی کنید که کارت<br>شبکه فعال باشد.<br>۲.دستور inmcli استیا inmtui در ترمینال اجرا کرده و اتصال را<br>تنظیم کنید.    | اتصال به شبکه برقرار نمی شود.                     |
| ۱ .اطمینان حاصل کنید که درایور کارت وایفای نصب است.<br>۲ .از دستور ۱spci برای بررسی شناسایی کارت شبکه استفاده<br>کنید.                               | اتصال به اینترنت از طریق وایفای<br>ممکن نیست.     |
| DNS (/etc/resolv.conf) بررسی(by DNS (/etc/resolv.conf)<br>۲ .بررسی فایروال(firewalld)<br>۳ .تست با دستور ۱.8.8.8 وning                               | <b>دستور</b> ping <b>به اینترنت کار نمی کند</b> . |
| <b>۱ .بررسی کنید نسخه نصبشده دارای GUI باشد.</b><br>۲ . <b>با دستور</b> startx یا نصب دستی GNOMEتست کنید:<br>sudo dnf groupinstall "Server with GUI" | سیستم پس از نصب وارد محیط<br>گرافیکی نمی شود.     |

# سرور ابری؛ تمام مشکلات!

می توان به دور از تمام این مراحل پیچیده و مشکلات مختلف، به استفاده از <mark>سرورهای ابری</mark> آماده رو بیاوریم. آن هم با هزینه ای کمتر و قدرت و سرعتی باور نکردنی! اینگونه دیگر نیازی به نگرانی درباره پیکربندی سیستم عامل و یا مشکلات سخت افزاری نیست و با کمترین هزینه به پیشرفته ترین سرورهای جهان متصل خواهیم بود. یکی از بهترین گزینهها برای دسترسی به یک زیرساخت ابری مطمئن در ایران، ابر فردوسی است. این سرویس ابری با ارائه منابع پردازشی قدرتمند، سیستم عاملهای آماده نصب و پشتیبانی فنی تخصصی، به شما کمک میکند تا با کمترین زمان و هزینه، به یک محیط کار کاملاً آماده و انعطافپذیر دسترسی پیدا کنید. همین حالا امتحان نمایید:

بنر: دسترسی به سیستم عامل Red Hat با ابر فردوسی ////// آسان پایدار ایمن ارزان

## جمعبندى

این مقاله به راهنمای نصب سیستم عامل Red Hat اختصاص دارد. مراحل نصب و اتصال به این سیستم عامل حرفهای بسیار آسان است. فقط کافی ست با دانلود فایل آن و دسترسی به یک فلش بوتیبل و پیروی از راهنمای گام به گام بالا از محیط حرفه ای و تخصصی این سیستم عامل قدرتمند لذت ببرید.

برای آشنایی با انواع توزیع های لینوکس به صورت جامع و بروز کلیک نمایید:

نواع توزيع های لينوکسی

## سوالات متداول

چنانچه سوال یا ابهامی در مورد مراحل نصب سیستم عامل رد هت در ذهن شما باقی مانده است و یا پیشنهادی جهت تکمیل این مقاله دارید، خوشحال خواهیم شد که در بخش نظرات پاسخگوی شما باشیم. با این حال در ادامه نیز به چند سوال متداول کاربران پاسخ دادهایم:

### چطور میتوان Red Hat را نصب کرد؟

برای نصبRed Hat ، ابتدا فایل ISO آن را از سایت رسمی دانلود کرده، با ابزارهایی مثل Rufus روی فلش بوتیبل بریزید، سیستم را از روی فلش بوت کرده و مراحل نصب گرافیکی را طبق راهنما دنبال کنید.

### آیا Red Hat برای کاربران ایرانی محدودیت دارد؟

بله، بهدلیل تحریمها، دسترسی به برخی مخازن و خدمات Red Hat برای کاربران ایرانی ممکن است مسدود باشد. استفاده از VPN معمولاً این مشکل را حل میکند.

### آیا Red Hat محیط گرافیکی دارد؟

بله، اما هنگام نصب باید گزینه Server with GUI را انتخاب کنید. در غیر این صورت، سیستم بهصورت خط فرمان (متنی) نصب میشود.

چرا اتصال به سیستم عامل رد هت بعد از نصب برقرار نمیشود؟

اتصال به سیستم عامل رد هت ممکن است به دلیل غیرفعال بودن کارت شبکه، نبود تنظیماتIP ، یا مسدود بودن دسترسی به مخازن دچار مشکل شود. برای رفع مشکل، کارت شبکه را با mtui کرده، تنظیمات IP را بررسی کنید و در صورت نیاز از VPN برای دسترسی به منابع آنلاین Red Hat استفاده کنید.